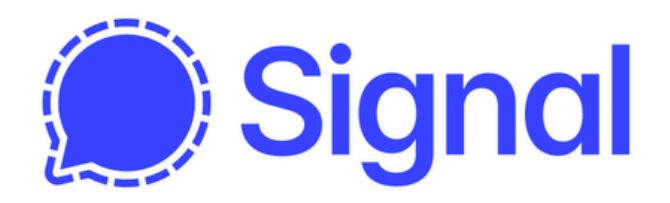

### Verdwijnende berichten instellen

Signal staat bekend om zijn focus op privacy. Het maakt net als WhatsApp gebruik van end-to-end encryptie, maar slaat géén metadata op, waardoor de kans dat je persoonlijke informatie uitlekt kleiner is. Ook kun je je verzonden en ontvangen berichten zo instellen dat ze na een bepaalde periode definitief verdwijnen. Hoe?

Je kunt verdwijnende berichten gebruiken om de chatgeschiedenis die bewaard blijft beperkt te houden op zowel al je eigen apparaten als op de apparaten van je gesprekspartner(s). Nadat een verdwijnend bericht is gezien begint er een timer te lopen en na afloop van die timer zal dat bericht zichzelf wissen. Gebruik verdwijnende berichten niet voor situaties waar je gesprekspartner onbetrouwbaar is — want, als iemand verdwijnende berichten ontvangt en ze toch wil bewaren, kan die altijd een schermafdruk maken of met een andere camera een foto maken van het scherm. Gebruik verdwijnende berichten dus niet ter beveiliging van je berichten.

- Verdwijnende berichten kunnen door alle deelnemers aan de chat worden ingesteld. Alle deelnemers aan de chat zien dat de timer is ingesteld.
- De instelling is van toepassing op elk nieuw bericht nadat de timer is ingesteld of aangepast. Zowel op je eigen berichten als die van andere deelnemers aan de chat.
- Als je de timer aanpast zal die ook op alle gekoppelde apparaten worden aangepast.

### Hoe ziet een verdwijnend bericht eruit?

Elk verdwijnend bericht heeft een timer-/aftelicoon dat zichtbaar is onderaan de berichtballon.

### Wanneer begint de tijd te lopen?

- De timer begint voor iedereen op een ander moment te lopen, namelijk op het moment dat die persoon het bericht gezien heeft. Voor een verdwijnend bericht dat je zelf hebt verzonden begint de timer op je eigen apparaten zodra je het bericht hebt verzonden. Dat de timer voor een verdwijnend bericht op jouw apparaat begint te lopen, of dat het bericht al van jouw apparaat is gewist, betekent niet dat andere deelnemers het bericht al hebben <u>gelezen</u>. Voor hen wordt het bericht misschien pas later gewist, omdat ze het pas later hebben gezien.
- De timer voor een ontvangen verdwijnend bericht gaat op je eigen apparaten lopen zodra je het bericht hebt bekeken.

## Wat gebeurt er met verdwijnende berichten nadat de timer afloopt?

Het bericht wordt onmiddellijk verwijderd van de harde schijf / SSD.

# Stappen om verdwijnende berichten in te schakelen of aan te passen:

- 1. Kies of je een standaardtimer voor verdwijnende berichten wilt instellen voor alle toekomstige chats die je zelf begint of alleen een timer voor een bepaalde chat.
  - Ga voor de standaardinstelling op je telefoon naar <u>Signal-</u> <u>instellingen</u> > Privacy > Standaardtimer voor nieuwe chats.
  - Om een timer voor verdwijnende berichten in te stellen voor een specifieke één-op-één-chat; ga naar <u>Chatinstellingen</u> > Verdwijnende berichten.
  - Voor een bepaalde groepschat,
    - kunnen alleen beheerders de timer instellen en aanpassen.
    - kunnen beheerders de timer aanpassen vanuit de groepsinstellingen > Verdwijnende berichten.
- 2. Kies een tijd of stel zelf een tijd in van maximaal 4 weken.
- 3. Vervolgens,
  - a. Kies op een Android-apparaat voor Opslaan.
  - b. Kies op een iOS-apparaat voor Instellen.
  - c. Op Signal Desktop wordt de timer direct toegepast.
- 4. De chatkop bevat een timericoon .
- 5. Een melding in je chat zal de nieuwe tijd van verdwijnende berichten weergeven.

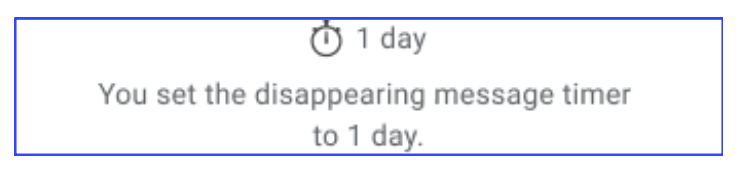

#### Stappen om uit te schakelen:

- 1. Kies of je de standaardtimer voor verdwijnende berichten wilt uitschakelen of alleen de timer voor een bepaalde chat.
  - Ga voor de standaardinstelling voor nieuwe chats naar <u>Signal-instellingen</u> > Privacy (Android & iOS) of Voorkeuren (Desktop) > Standaardtimer voor nieuwe chats.
  - Om een timer voor verdwijnende berichten in te stellen voor een specifieke één-op-één-chat; ga naar <u>Chatinstellingen</u> > Verdwijnende berichten.
- 2. Kies Uit, deze optie staat bovenin de lijst.
- 3. Vervolgens,
  - a. Kies op een Android-apparaat voor Opslaan.
  - b. Kies op een iOS-apparaat voor Instellen.
  - c. Op Signal Desktop wordt de timer direct toegepast.
- 4. De bovenbalk van de chat zal geen stopwatch-icoon weergeven.
- 5. De chat bevat een melding dat de timer is Uitgeschakeld.
- 6. Alle berichten die na deze wijziging zijn verstuurd, zullen niet verdwijnen.
- 7. Verstuurde of ontvangen berichten zullen geen timericoon bevatten.

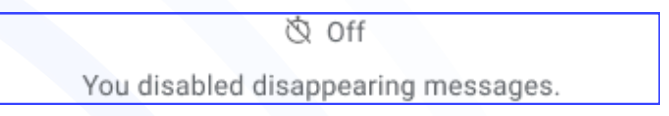

Bron: Verdwijnende berichten instellen – Signal-ondersteuning

Lees hier nog veel meer Signal tips